## 一、学生 PC 端登陆界面:

1、将学生前台登陆网址复制粘贴到电脑(或手机)浏览器上打开。

(建议谷歌或其他主流浏览器);

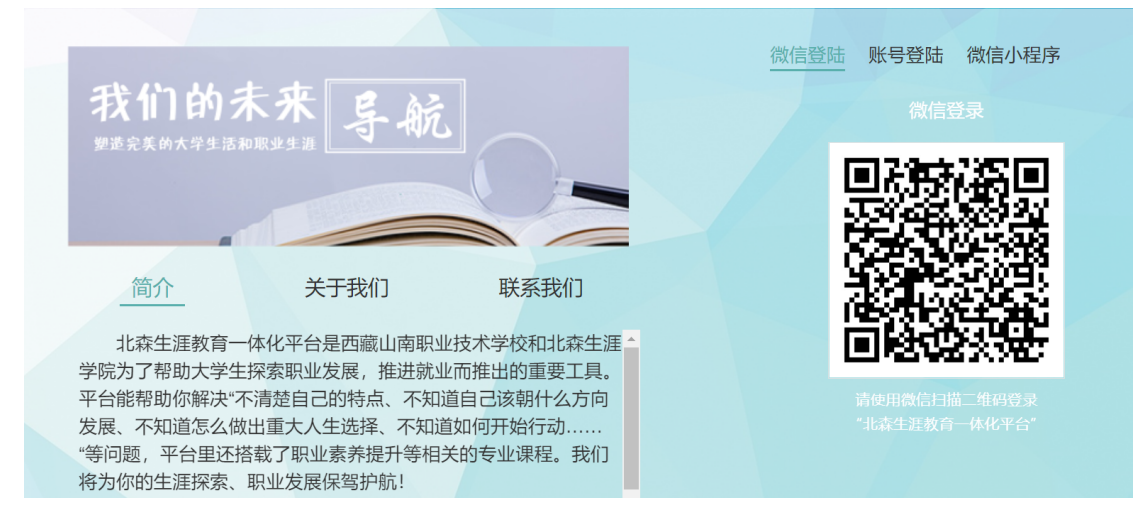

**2、 首次**登陆:微信扫码后输入学号、初始密码(教师端后台上传学 生信息前提下),然后提交注册信息完成激活;

注意:1、学号信息与用户名一致

2、激活信息时保证一级级去选择,避免跳选,系统严格按照递进逻辑,尤其从教育程度开始,要一级级选

3、**再次**登录:微信扫码或输入学号、新密码登录即可(学生如果忘记 密码可以点击登录页"忘记密码"按钮找回或者教师端后台重置密码)

| CI  | 北森生涯    |
|-----|---------|
| ۴IJ | 教育一体化平台 |

| 激活账号   |                |        |
|--------|----------------|--------|
| 你首次登录, | 需要完善以下信息 带*的为必 | 埴内容    |
| 所属学校·  | 『职业技术学校        |        |
| 账户:    |                |        |
| *学号:   |                |        |
| *姓名:   |                |        |
| *新密码:  |                |        |
| *确认密码: |                |        |
| *性别:   | ● 男 ○ 女        |        |
| *教育程度: | 请选择            | $\sim$ |
| *专业类别: |                | $\sim$ |
| *入学年份: |                | $\sim$ |
| *院系:   | 请选择            | $\sim$ |
| *专业:   | 请选择            | $\sim$ |
| *移动电话: |                |        |
| 班级:    |                |        |
| 电子邮件:  |                |        |
| 生源所在地: | 请选择            | $\sim$ |
| 民族:    | 请选择            | $\sim$ |
| 政治面貌:  | 请选择            | $\sim$ |
| 学生类型:  | 请选择            | $\sim$ |
| 通讯地址:  |                |        |
|        |                |        |
|        | 提交             |        |

- 二、学生移动端登陆界面——吉讯小程序:
- 1、搜微信小程序(图示3)——"北森吉讯测评系统"
- 2、扫描教师后台"学生登录"模块二维码
- 3、学生端登录页扫<mark>二维码</mark>

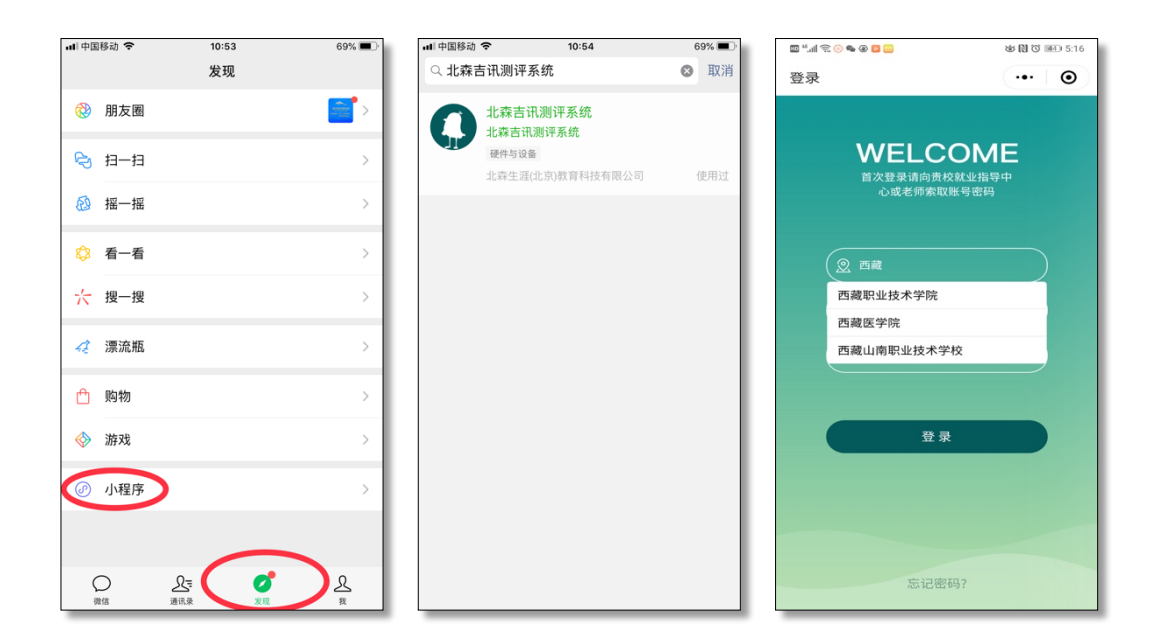

图示3

温馨提示:

- 1、 微信小程序和 PC 端数据同步,可直接查看模块报告,完整的生 涯计划书需在 PC 端查看或者下载(支持打印)。
- 2、 微信小程序功能目前比 PC 端要少一些,请根据实际情况进行选择使用